В случае возникновения ошибки "Подключение не защищено" при переходе в дистанционное обучение.

Необходимо выполнить следующие действия:

1. Справа внизу нажмите кнопку "Дополнительные"

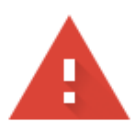

## Подключение не защищено

Злоумышленники могут пытаться похитить ваши данные с сайта moodle.mcbekhtereva.spb.ru (например, пароли, сообщения или номера банковских карт). <u>Подробнее...</u>

NET::ERR\_CERT\_DATE\_INVALID

Чтобы браузер Chrome стал максимально безопасным, <u>включите режим</u> <u>"Улучшенная защита"</u>.

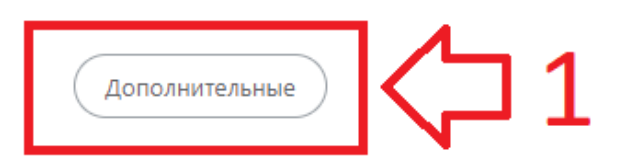

Вернуться к безопасной странице

2. Далее еще нижу появится ссылка "Перейти на сайт moodle.mcbekhtereva.spb.ru (небезопасно)", её необходимо нажать

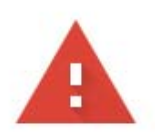

## Подключение не защищено

Злоумышленники могут пытаться похитить ваши данные с сайта moodle.mcbekhtereva.spb.ru (например, пароли, сообщения или номера банковских карт). <u>Подробнее...</u>

NET::ERR\_CERT\_DATE\_INVALID

Чтобы браузер Chrome стал максимально безопасным, <u>включите режим</u> <u>"Улучшенная защита"</u>.

Скрыть подробности

Вернуться к безопасной странице

Сервер не может подтвердить связь с доменом **moodle.mcbekhtereva.spb.ru**. Срок действия его сертификата безопасности истек 2 дня назад. Возможно, сервер настроен неправильно или кто-то пытается перехватить ваши данные. Обратите внимание, что часы на вашем компьютере установлены на понедельник, 4 декабря 2023 г.. Это правильное время? Если нет, измените его и обновите страницу.

Перейти на сайт moodle.mcbekhtereva.spb.ru (небезопасно)